## Allianz 🕕

## Panduan Cara Bayar Kontribusi melalui Mobile Banking BSI

## Mobile Banking BSI via Android

- 1. Buka aplikasi BSI Mobile.
- 2. Pilih Menu BAYAR
- 3. Pilih Pembayaran Asuransi
- 4. Masukan Kata Sandi
- 5. Pilih Asuransi Allianz Syariah
- 6. Masukkan KODE BAYAR diikuti No. Polis / No SPAJ
- 7. KODE BAYAR sesuai jenis pembayaran :

501: Kontribusi Pertama

502: Kontribusi Renewal/Lanjutan/

Kontribusi sebelum jatuh tempo(Advance)

503: Kontribusi Pemulihan (khusus

pemulihan otomatis/Auto Reinstatement)

504: Top Up Single (TUPS)

506: Biaya Cetak Ulang Polis

- 8. Klik Selanjutnya
- 9. Masukkan PIN
- 10. Klik Selanjutnya
- 11. Menampilkan detail info data polis
- 12. Jika data sudah sesuai Klik **Selanjutnya**
- 13. Menampilkan informasi status transaksi BERHASIL
- 14. Keluar Bukti Transaksi Pembayaran

## Mobile Banking BSI IOS

| 1.  | Buka aplikasi BSI Mobile.                       |
|-----|-------------------------------------------------|
| 2.  | Pilih Menu <b>Bayar</b>                         |
| 3.  | Pilih Menu <b>Multi Payment</b>                 |
| 4.  | Masukan Kata Sandi                              |
| 5.  | Pada Menu Penyedia Layanan                      |
| 6.  | Pilih Asuransi Allianz Syariah                  |
| 7.  | Masukkan KODE BAYAR diikuti No. Polis / No SPAJ |
| 8.  | KODE BAYAR sesuai jenis pembayaran :            |
|     | 501: Kontribusi Pertama                         |
|     | 502: Kontribusi Renewal/Lanjutan/Kontribusi     |
|     | sebelum jatuh tempo(Advance)                    |
|     | 503: Kontribusi Pemulihan (khusus pemulihan     |
|     | otomatis/Auto Reinstatement)                    |
|     | 504: Top Up Single (TUPS)                       |
|     | 506: Biaya Cetak Ulang Polis                    |
| 9.  | Klik <b>Selanjutnya</b>                         |
| 10. | Masukkan <b>PIN</b>                             |
| 11. | Jika premi sudah sesuai Klik <b>Selanjutnya</b> |
| 12. | Menampilkan informasi status                    |
|     | transaksi BERHASIL 🛛 🚽                          |
| 13. | Keluar Bukti Transaksi Pembayaran               |
|     |                                                 |